## การ Copy กระดาษ F4

1. กค Menu 🗓

จะมาอยู่ที่เมนูรายการ
 Paper Setting
 Paper Type >

3. กค 💽 จะได้

Paper Setting < Paper Size >

4. กด 🖲

Paper Size [ A4 ]

5. กด 🕑 ให้เปลี่ยน Paper Size [ Legal ]

6. กค 🖲 เพื่อยืนยัน

รงอุหวัดดา 7. กด O เพื่อ เพื่อเตรียมตัว Copy การตั้ง Fax ไม่ Auto

1. กด Menu 💿

- ให้มาอยู่ที่เมนูรายการ
  Fax Setup
  < Default-Change >
- 3. กด ให้ไปอยู่ที่
  Fax Setup
  < Receive Mode >

4. กด 🛞 Receive Mode [Fax]

5. กด 🕑 ให้เปลี่ยน Receive Mode [ Ans/Fax ]

6. กด 🖲 เพื่อยืนยัน

ระดุหรือดา 7. กด O เพื่อ เพื่อเตรียมตัว Fax